## FungiDB: Data analysis via EuPathDB Galaxy

## Variant Calling, Part I: Uploading data and starting the workflow (Group Exercise)

In this exercise we will work in groups to retrieve DNA sequence data from the sequence repository and analyze it for variants using a workflow in EuPathDB Galaxy.

There are different ways to get data into Galaxy. Here we will use the sample ID and get the data using the "Get Data via Globus from the EBI server using your unique file identifier" link as well direct urls, as we have done this in the Galaxy RNA-Seq section. Follow these steps to "Get Data via Globus from the EBI server":

- 1. Click on the Get Data link.
- 2. Click on the Get Data via Globus from the EBI server link.
- 3. The next window allows you to enter the sample ID. This ID starts with the letters 'SAM'. Choose the sample ID for your group from the list below and use it in this form.

**Note:** it is very important that you select whether the data is single or paired-ended.

4. Once the form is properly filled, click on the *Execute* button to start the data transfer process.

| 🌀 🏷 globus Geno                                                    | mics                                                           |                                            | Analyze Data                                     | Workflow Shared Data - Visualization - Help - User -                                                                                                    |                      | Using 804.4 GB     |                             |
|--------------------------------------------------------------------|----------------------------------------------------------------|--------------------------------------------|--------------------------------------------------|----------------------------------------------------------------------------------------------------|----------------------|--------------------|-----------------------------|
| Tools                                                              | <u>±</u>                                                       | With EuPat                                 | hDB Gal                                          | axy you can:                                                                                                    | History              | €*□                |                             |
| search tools                                                       |                                                                | 1. Start anal                              | zing your o                                      | data now. All EuPathDB genomes are pre-loaded. Pre-configured workflows are                                                                                                    | search datasets      | 0                  |                             |
| Get Data                                                           | 🌀 🦄 glo                                                        | bus Genomics                               | e-scale o                                        | data analysis with no prior programming or bioinformatics experience.                                                                                                    | Unnamed history      |                    |                             |
| NGS APPLICATIONS                                                   | Tools                                                          | ±                                          | pm workf                                         | flows using an interactive workflow editor. Learn how                                                                                                    | 0 b                  | •                  |                             |
| NGS: QC and manipulation                                           | search too                                                     | ls 😵                                       | rivate, c                                        | share it with colleagues or the community.                                                                                                    | 1 This history is en | npty. You can load |                             |
| NGS: Mapping                                                       | Get Data                                                       |                                            | abo 🔰                                            | Get Data via Globus from the EBI server using your unique file identifier                                                                                                    | Galaxy Tool Versio   | on 1.0.0)          | <ul> <li>Options</li> </ul> |
| NGS: Mapping QC<br>NGS: RNA Analysis                               | Get Data v<br>upload                                           | ia Globus High speed file                  | vith E                                           | Enter your ENA Sample id                                                                                                    |                      |                    |                             |
| NGS: DNAse<br>NGS: Peak Calling                                    | Get Data via Globus from the EBI server using your unique file |                                            | flow                                             | SAMEA35659918                                                                                                    |                      |                    |                             |
| NGS: SAM Tools                                                     | identifier                                                     |                                            | pton i.                                          | e. SAMN00189025                                                                                                    |                      |                    |                             |
| NGS: BAM Tools<br>NGS: SNPiR Tools                                 | Send Data                                                      | via Globus Transfers data                  | flow                                             | Data type to be transferred                                                                                                    |                      |                    |                             |
| NGS: Picard                                                        | via Globus.                                                    |                                            | pton                                             | fastq                                                                                                    |                      |                    | •                           |
| NGS: Indel Analysis<br>NGS: GATK Tools                             | NGS APPLIC                                                     | ATIONS                                     | flow                                             | Single or Paired-Ended                                                                                                    |                      |                    |                             |
| NGS: GATK2 Tools<br>NGS: GATK3 Tools                               | NGS: Assembly                                                  |                                            | lopHa                                            | Paired                                                                                                    |                      |                    | •                           |
| NGS: FermiKit Suite<br>NGS: Variant Detection                      | NGS: Mappin                                                    | Pronie a trans<br>Tools: FastQC            | cripton<br>C, Trimn                              | ✓ Execute                                                                                                    |                      |                    |                             |
| Consensus Genotyper for Ex                                         | come Variants                                                  | EuPathDB We                                | orkflow                                          |                                                                                                    |                      |                    |                             |
| NGS: Interval Tools Profile and an<br>NGS: VCF Tools Tools: Bowtie |                                                                | alyse S<br>2, FreeBayes,<br>orkflow for Va | and SnpEff ariant Calling, paired-end sequencing |                                                                                                    |                      |                    |                             |
| NGS: EMBOSS Profile and a<br>NGS: PECALLER Tools: Bowt             |                                                                | alyse SNPs.<br>2, FreeBayes,               | and SnpEff                                       |                                                                                                    |                      |                    |                             |
| <                                                                  |                                                                | EuPathDB Galaxy workspaces are provi       | ied free of charge. V                            | We encrypt data transfers and storage but ultimately we cannot guarantee the security of data transmissions between EuPathDB, Globus and<br>menufibility to back on one of the and ability and which many long form your study, and for both the mine to use a data for ability of a back on a format of the security of the security of the sec |                      | >                  |                             |

If you click on the "Upload File from your computer" you will be able to use url links to initiate file download.

| g globus Genomics                                                               | Analyze Data Workflow Shared Data - Visualization - Help - User -                                                                                                    | u u                             | lsing 710.1 GB |
|---------------------------------------------------------------------------------|----------------------------------------------------------------------------------------------------|---------------------------------|----------------|
| Tools                                                                           |                                                                                                    | History                         | <i>₽</i> ¢⊡    |
| Search tools                                                                    | 1 Job has been successfully added to the queue - resulting in the following datasets: 1: ERR1767828.fastq.gz                                                                                                    | search datasets Unnamed history | 8              |
| Get Data via Globus High speed file upload                                      | 2: ERR1767828_1.fastq.gz                                                                                                    | 2 shown<br>0 b                  | <b>S</b>       |
| Get Data via Globus from the EBI<br>server using your unique file<br>identifier | You can check the status of queued jobs and view the resulting data by refreshing the History pane. When the job has<br>been run the status will change from 'running' to 'finished' if completed successfully or 'error' if problems were<br>encountered. | 2:<br>ERR1767828_1.fastq.gz     | • / ×          |
| Upload File from your computer                                                  |                                                                                                    | 1: ERR1767828.fastq.gz          |                |
| Send Data via Globus Transfers data via Globus.                                 |                                                                                                    |                                 |                |
| NGS APPLICATIONS                                                                |                                                                                                    |                                 |                |
| NGS: QC and manipulation                                                        |                                                                                                    |                                 |                |
| NGS: Assembly                                                                   |                                                                                                    |                                 |                |
| NGS: Mapping                                                                    |                                                                                                    |                                 |                |
| NGS: Mapping QC                                                                 |                                                                                                    |                                 |                |
| NGS: RNA Analysis                                                               |                                                                                                    |                                 |                |
| NGS: DNAse                                                                      |                                                                                                    |                                 |                |
| NGS: Peak Calling                                                               |                                                                                                    |                                 |                |
| NGS: SAM Tools                                                                  |                                                                                                    |                                 |                |
| NGS: BAM Tools                                                                  |                                                                                                    |                                 |                |
| NGS: SNPiR Tools                                                                |                                                                                                    |                                 |                |

## Group assignments:

Group assignments will be given in class and will be also available after the course online.

Running a variant calling workflow:

- Once the data files have been transferred into your galaxy history you need to choose an appropriate workflow. EuPathDB provides some preconfigured workflows on the EuPathDB Galaxy instance home page.
- Remember to choose the appropriate workflow Single-read or paired ended.

| g blobus Genomics                                     | Analyze Data Workflow Shared Data + Visualization + Help + User+                                                                                                    | Using 88.1 GB                               |  |
|-------------------------------------------------------|----------------------------------------------------------------------------------------------------|---------------------------------------------|--|
| Tools                                                 | EuPathDB system status                                                                                                    | History C 🗘 🗔                               |  |
| search tools                                          | Lakarjone Penseges Daleven Krownen                                                                                                    | search datasets                             |  |
| Get Data                                              | Welcome to the EuPathDB Galaxy Site                                                                                                    | SNPCalling                                  |  |
| EUPATHDB APPLICATIONS                                 | A free, interactive, web-based platform for large-scale data analysis                                                                                                    | 5.91 GB                                     |  |
| EuPathDB Export Tools                                 |                                                                                                    | This history has been purged and            |  |
| NGS APPLICATIONS                                      | With EuPathDB Galaxy you can:                                                                                                    | deleted                                     |  |
| NGS: QC and manipulation                              | <ol> <li>Start analyzing your data now. All EuPathDB genomes are pre-loaded. Pre-configured workflows are available.</li> </ol>                                                                                                    | 50: the lifte are able to uklual (the state |  |
| NGS: Assembly                                         | 2. Perform large-scale data analysis with no prior programming or bioinformatics experience.                                                                                                    |                                             |  |
| NGS: Mapping OC                                       | Create custom worklows using an interactive worklow editor. Learn now     A. Visualize your results (BioWioh GRowse)                                                                                                    | fastq                                       |  |
| NGS: RNA Analysis                                     | 5. Keep data private, or share it with colleagues or the community.                                                                                                    | 57: ftp://ftp.sra.ebi.ac.uk/vol 🗶 🖋 🗙       |  |
| NGS: DNAse                                            | To learn more shout Galavy check out nublic Galavy resources: Learn Galavy                                                                                                    | 1/fastq/SRR538/SRR538771/SRR538771_1.       |  |
| NGS: Peak Calling                                     | to learn more about Galaxy crieck out public Galaxy resources, Learn Galaxy                                                                                                    | fastq                                       |  |
| NGS: SAM Tools                                        |                                                                                                    |                                             |  |
| NGS: BAM Tools                                        | Get started with pre-configured workflows:                                                                                                    |                                             |  |
| NGS: SNPiR Tools                                      | (additional workflows will be added soon)                                                                                                    |                                             |  |
| NGS: Picard                                           | EuPathDB Workflow for Illumina paired-end RNA-seq, without replicates Profile a transcriptome and analyze differential gene expression                                                                                                    |                                             |  |
| NGS: Indel Analysis                                   | Tools: FastQC, Sickle, CSNAP, CuffLinks, CuffDiff.                                                                                                    |                                             |  |
| NGS: GATK Tools                                       | EuPathDB Workflow for Illumina paired-end RNA-seq, without replicates                                                                                                    |                                             |  |
| NGS: GATK3 Tools                                      | Profile a transcriptome and analyze differential gene expression.                                                                                                    |                                             |  |
| NGS: EermiKit Suite                                   | loois: rastud, inimiomatic, lophatz, Culturins, Luituin.                                                                                                    |                                             |  |
| NGS: Variant Detection                                | EUPathDB Workflow for Illumina paired-end KNA-sea, biological replicates<br>Profile a transcriptome and analyze differential eene expression.                                                                                                    |                                             |  |
| Consensus Genotyper for Exome Variants                | Tools: FastOC, Trimmomatic, TopHat2, HTseq, DESeq2.                                                                                                    |                                             |  |
| NGS: Interval Tools                                   | EuPathDB Workflow for Illumina paired-end RNA-seq, biological replicates                                                                                                    |                                             |  |
| NGS: VCF Tools                                        | Profile a transcriptome and analyze differential gene expression.                                                                                                    |                                             |  |
| NGS: EMBOSS                                           | 5. Public D Media and a Marine Callera diselected and an analysis                                                                                                    |                                             |  |
| NGS: PECALLER                                         | EDPathob Worklow for Variant Cauling, single-read sequencing<br>Profile and analyse SNPs.                                                                                                    |                                             |  |
| NGS: SOAP                                             | Tools: Sickle, Bowtie2, FreeBayes, and SnpEff                                                                                                    |                                             |  |
| NGS: Simulation                                       | EuPathDB Workflow for Variant Calling, paired-end sequencing                                                                                                    |                                             |  |
| SNP/WGA: Data; Filters                                | Profile and analyse SNPs.<br>Tools: Sirkle Bowle? EreaBayes and SnpEff                                                                                                    |                                             |  |
| SNP/WGA: GC; ED; Plots<br>SNP/WGA: Statistical Models | rous, siene, downey, ricelayes, and argues                                                                                                    |                                             |  |
| Deserve Association                                   | EVENTIBE Galaxy involvages are provided free of many. We encycle data transfers and disciple to ultimately we cancel guarded the sourchy of data transmission. Between 6, 540008, Galaxy and Williams, Amazon Cloud Services, and the ultimate in a sourchy of data transmission. Between 6, 540008, Galaxy and Williams, Amazon Cloud Services, and the ultimate in a sourchy of data transmission. Between 6, 540008, Galaxy and Williams, Amazon Cloud Services, and the ultimate in a sourchy of data transmission. Between 6, 540008, Galaxy and Williams, Amazon Cloud Services, and the ultimate in a sourchy of data transmission. Between 6, 540008, Galaxy and Williams, Amazon Cloud Services, and the ultimate in a sourchy of data transmission. Between 6, 540008, Galaxy and Williams, Amazon Cloud Services, and the ultimate in a sourchy of data transmission. Between 6, 540008, Galaxy and Williams, Amazon Cloud Services, and the ultimate in a sourchy of data transmission. Between 6, 540008, Galaxy and Williams, Amazon Cloud Services, and the ultimate in a sourchy of data transmission. Between 6, 540008, Galaxy and Williams, Amazon Cloud Services, and the ultimate in a sourchy of data transmission. Between 6, 540008, Galaxy and Williams, Amazon Cloud Services, and the ultimate in a sourchy of data transmission. Between 6, 540008, Galaxy and Williams, Amazon Cloud Services, and the ultimate in a sourchy of data transmission. Between 6, 540008, Galaxy and the ultimate in a sourchy of data transmission. Between 6, 540008, Galaxy and the ultimate in a sourchy of data transmission. Between 6, 540008, Galaxy and the ultimate in a sourchy of data transmission. Between 6, 540008, Galaxy and the ultimate in a sourchy of data transmission. Between 6, 540008, Galaxy and the ultimate in a sourchy of data transmission. Between 6, 540008, Galaxy and the ultimate in a sourchy of data transmission. Between 6, 540008, Galaxy and the ultimate in a sourchy data transmission. Between 6, 540008, Galaxy and the ultimate in a sourchy data transmission. Betw |                                             |  |
| <                                                     | information in the files you analyze. SuPathDB, Globus and attilates University of Pennsylvania, University of Everpool, and Amazon Cloud Services do not take any responsibility and are not liable for the loss and/or release of                                                                                                    | II >                                        |  |

The pre-configured workflows follow these steps:

- Determine quality of the reads in your files and generates FASTQC reports
- Trim reads based on their quality scores
- Align reads to a reference genome using Bowtie2 and generating coverage plots
- Sort alignments with respect to their chromosomal positions
- Detect variants using FreeBayes
- Filter SNP candidates
- Analyze and annotate of variants, and calculation of the effects via SnpEff

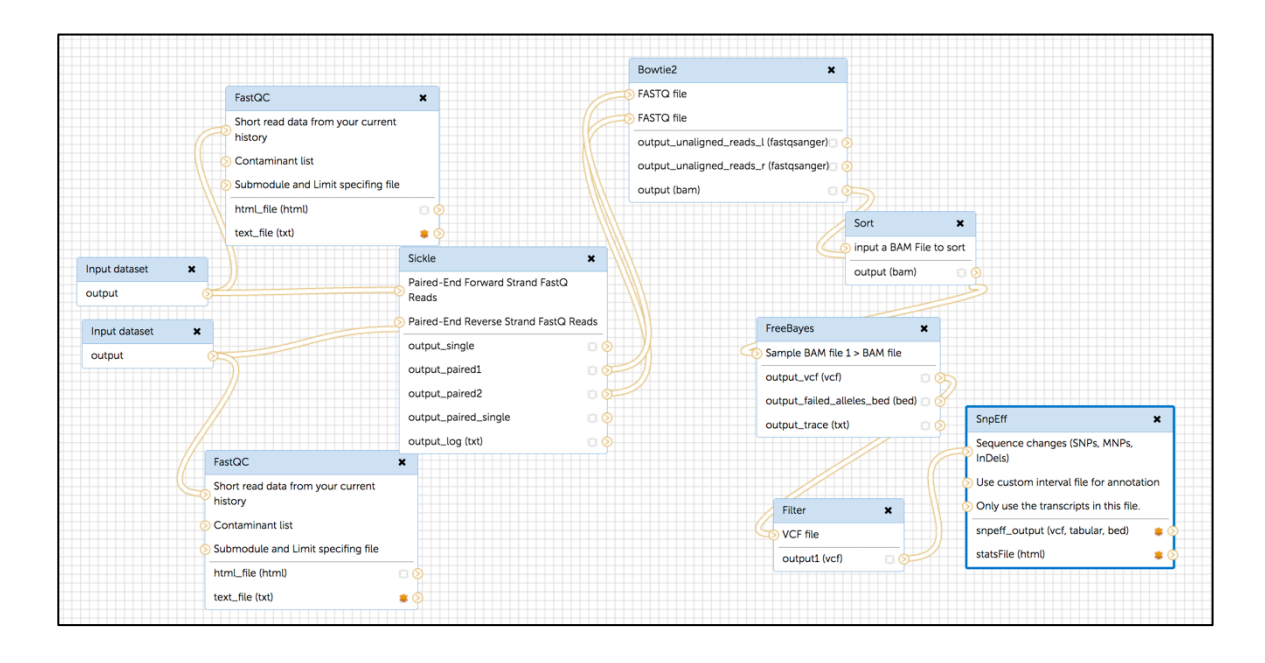

- Next, set workflow parameters.
  - Make sure that the input steps for paired-end are set to the  $xxxx\_1.fastq.gz$  and  $xxxx\_2.fastq.gz$  as by default both have the same one selected.

| Step 1: Input dataset<br>1 |   |
|----------------------------|---|
| Input Dataset 🍈            |   |
| 53: SRR834923_1.fastq.gz   | ٥ |
| type to filter             |   |
|                            |   |
| Step 2: Input dataset      |   |
| 8                          |   |
| Input Dataset 🍈            |   |
| 54: SRR834923_2.fastq.gz   | ٥ |
| type to filter             |   |

- Select the correct reference genome (for steps: Bowtie2, FreeBayes, SnpEff)
- Click on the *Run Workflow* button.